#### Sisukord

| Pamatlīdzekļu un mazvērtīgā inventāra inventarizācija                                | 3 |
|--------------------------------------------------------------------------------------|---|
| Pamatlīdzekļu un mazvērtīgā inventāra inventarizācijas dokumenta aizpildīšana        | 3 |
| Norakstīšanas dokumenta izveidošana par kartītēm, kuru daudzums inventarizācijā ir 0 |   |
|                                                                                      | 5 |
| Informācija par inventarizāciju pamatlīdzekļa kartītē                                | 5 |

# Pamatlīdzekļu un mazvērtīgā inventāra inventarizācija

## Pamatlīdzekļu un mazvērtīgā inventāra inventarizācijas dokumenta aizpildīšana

Ja dokuments tiek apstiprināts, tad to vairs nekad nav iespējams atgrāmatot jeb mainīt tā statusu no *Apstiprināts* uz *Saglabāts*. Atgrāmatošanu nav iespējams veikt arī no "Directo" pārstāvju puses.

Ja tiek izmantots dokuments Pamatlīdzekļu pārvērtēšana, tad obligāti jāizmanto jaunais pamatlīdzekļu un mazvērtīgā inventāra modulis, attiecīgi, vairs nedrīkst izmantot vecā dizaina pamatlīdzekļu kartītes.

Lai izveidotu dokumentu Pamatlīdzekļu inventarizācija, no galvenās izvēlnes jādodas uz kolonnu FINANSES → DOKUMENTI → Pamatlīdzekļu inventarizācija → jānospiež poga Pievienot jaunu.

| 🗙 Aizvērt 🤁 Atjaunot 🖯 Tu     | ukšs lauks 🔲 Izvēlies kolonnas 🔻 🖺 Saglabāt izsk | xatu 🎤 Uzstādījumi 🔒 Drukāt 📝 Excel izvade |                        |  |  |  |  |  |  |  |  |
|-------------------------------|--------------------------------------------------|--------------------------------------------|------------------------|--|--|--|--|--|--|--|--|
| Pamatlīdzekļu inventarizācija |                                                  |                                            |                        |  |  |  |  |  |  |  |  |
| ATVĒRT Numurs                 | Pievienot jaunu PÄRLÜKOT                         |                                            | Rindas: 20 > « < 1/0 > |  |  |  |  |  |  |  |  |
| NUMURS ~                      | DATUMS                                           | KOMENTĀRS                                  | APSTIPRINĀTS           |  |  |  |  |  |  |  |  |
| ٩                             | Q                                                | Q                                          |                        |  |  |  |  |  |  |  |  |
|                               |                                                  | leraksti nav atrasti                       |                        |  |  |  |  |  |  |  |  |

Dokumenta galvenē jāaizpilda lauki:

• Numurs - jānorāda numerācijas intervāls, no kura dokumentam jāpiešķir numurs;

• **Datums** - inventarizācijas datums. Kad dokuments tiks iegrāmatots, grāmatojums tiks izveidots ar norādīto datumu;

• Laukos Komentārs un Pamatojums var ierakstīt informāciju par inventarizāciju.

| 🛱 Jauns 🔻                           | 🕈 Saglabāt | <ul> <li>Apstiprināt</li> </ul> | 🖬 Kopët 🝷 | ⊗ Atcelt | <u> </u> Dzēst | 🖉 Pielikumi | 🗠 Sütit 🔹 | 🖨 Drukät 🔹 | Norakstīt | Mainït PL | Mainīt MI | Parvērtēt. |   |
|-------------------------------------|------------|---------------------------------|-----------|----------|----------------|-------------|-----------|------------|-----------|-----------|-----------|------------|---|
| Pamatlīdzekļu inventarizācija Jauns |            |                                 |           |          |                |             |           |            |           |           |           |            |   |
| Vispārīgi                           | Saskaņošar | a                               |           |          |                |             |           |            |           |           |           |            |   |
| Numurs                              |            | Datums                          |           | Pamato   | jums           |             |           | Ka         | omentārs  |           |           |            | ų |
| DOC                                 | Q          | 01.03.2024                      | 11:02     |          |                |             |           |            |           |           |           |            |   |

Dokumenta **rindās** noteikti jāaizpilda lauki:

Kods - jānorāda pamatlīdzekļi un/vai mazvērtīgais inventārs, kuri jāiekļauj inventarizācijā;

Dokumenta rindās kartītes var norādīt, veicot dubultklikšķi laukā **Kods** vai arī izmantojot dokumenta aizpildīšanas funkciju pamatojoties uz noteiktu kritēriju vai dokumenta rindu vairumievietošanas funkcionalitāti, iekopējot dokumenta rindās datus no Excel faila.

Dokumentā nevar norādīt norakstītās kartītes, jo tad inventarizāciju nevarēs apstiprināt (arī gadījumā, ja inventarizāciju veic ar datumu, kurā pamatlīdzeklis vēl nebija norakstīts).

• MI ID - lauks mazvērtīgā inventāra ID norādīšanai.

Ja laukā **Kods** tiek norādīts mazvērtīgais inventārs, kuram ir 1 ID, tad laukā **MI ID** automātiski var nonākt ID kods.

Taču, ja inventarizācijas dokumentā ir jānorāda mazvērtīgais inventārs, kuram ir vairāki ID, tad, lai inventarizācijas dokumentā norādītu visus tā ID, inventarizācijas dokumenta sadaļā **DOKUMENTA AIZPILDĪŠANA** pie pieejamajiem filtriem ir jābūt pievienotam laukam **Kods** (ja šis lauks nav pievienots, tad to var pievienot, nospiežot pogu Izvēlēties filtrus un sadaļai **Aktīvās kolonnas** pievienojot lauku **Kods**), kurā jānorāda konkrētais mazvērtīgais inventārs un pēc tam jānospiež poga Aizpildīt dokumentu.

| <b>∨ DOKUM</b>               | ENTA AIZPIL     | .DĪŠAN/ | 4                               |                                            |                  |                       |              |
|------------------------------|-----------------|---------|---------------------------------|--------------------------------------------|------------------|-----------------------|--------------|
| <b>Kods</b><br>6551          | <i>ଟି</i><br>ପ୍ | Klase   |                                 | Q Izvēlēties filtrus Aizpildīt dokumentu   |                  |                       |              |
| Skaits<br>0<br>Kopet izvelet | Saskaitīts<br>0 | Kopējā  | ā iegādes cer<br>/airumievietot | Saskaitītie<br>PL skaits PL PL iegāde<br>0 | s cena MI skaits | Saskaitītai:<br>MI MI | iegādes cena |
| Nr. ^ 🗆                      | Kods            |         | ≁ MI ID                         | <sup>4</sup> Nosaukums                     |                  | ۶ Saskaitīts          | ۶ Skaits     |
|                              | > Meklēt        | Q       | > N Q                           | Meklēt                                     |                  | > Meklēt              | > Meklēt     |
| II ••• 1                     |                 |         |                                 |                                            |                  |                       |              |
| II ••• 2                     |                 |         |                                 |                                            |                  |                       |              |
| II ••• 3                     |                 |         |                                 |                                            |                  |                       |              |

Tad inventarizācijas dokumenta rindās tiks norādīti visi mazvērtīgā inventāra ID, kuri nav norakstīti.

| <b>Nr.</b> ^ ( |   | Kods       | ۶ MI ID | * Nosaukums           | Ļ | Saskaitīts | Ļ | Skaits |
|----------------|---|------------|---------|-----------------------|---|------------|---|--------|
|                |   | > Meklēt Q | > N Q   | > Meklēt              | > | Meklēt     | > | Meklēt |
|                | 1 | 6551       | 6551.1  | Instrumentu komplekts |   |            |   | 1.00   |
|                | 2 | 6551       | 6551.2  | Instrumentu komplekts |   |            |   | 1.00   |
|                | 3 |            |         |                       |   |            |   |        |

• **Saskaitīts** - jānorāda saskaitītais pamatlīdzekļu/mazvērtīgā inventāra skaits. Ja lauks netiek aizpildīts jeb tiek atstāts tukšs, tad tas tiek uzskatīts par skaitu 0;

• Ja nepieciešams, rindās jāaizpilda arī lauks **Komentārs**, kurā var norādīt komentāru par konkrētajā rindā norādīto kartīti.

Ja nepieciešams, dokumentu var saskaņot. Saskaņotājus var norādīt dokumenta sadaļā **Saskaņošana** manuāli vai arī iestatīt noklusējuma saskaņotājus, kuriem jānonāk kā saskaņotājiem dokumentos automātiski.

Lai apstiprinātu inventarizācijas dokumentu, tajā jānospiež poga Apstiprināt.

Jauns • P Saglabāt • Apstiprināt • Kopēt • Atcelt • Dzēst Pielikumi • Sūtīt • O Drukāt • Norakstīt Mainīt PL Mainīt MI Pārvērtēt
Pamatlīdzekļu inventarizācija 10001 (Saglabāts)

Pēc dokumenta apstiprināšanas to nebūs iespējams atgriezt atpakaļ neapstiprinātā statusā.

### Norakstīšanas dokumenta izveidošana par kartītēm, kuru daudzums inventarizācijā ir 0

Pēc inventarizācijas apstiprināšanas tajā būs pieejamas jaunas pogas, piemēram, poga Norakstīt, kuru nospiežot var izveidot dokumentu Pamatlīdzekļu norakstīšana to kartīšu norakstīšanai, kurām inventarizācijā norādīts daudzums 0.

🐉 Jauns 🔹 🖓 Saglabāt 👽 Apstiprināt ធ Kopēt 👻 & Atcelt 💼 Dzēst 🖉 Pielikumi 🖾 Sūtīt 🍷 🖨 Drukāt 🔻 Norakstīt 🛛 Mainīt PL - Mainīt MI - Pārvērtēt

Ja ir jānoraksta tikai daļa no kartītēm, kurām inventarizācijā norādīts daudzums 0, tad pirms pogas Norakstīt nospiešanas jāuzspiež uz to rindu numuriem, kurās ir norakstāmās kartītes.

#### Informācija par inventarizāciju pamatlīdzekļa kartītē

Pamatlīdzekļa kartītē zem kartītes numura ir redzama saite uz pēdējo inventarizācijas dokumentu, kurā iekļauts konkrētais pamatlīdzeklis un kartītes sadaļā **Inventarizācija** ir redzams pēdējās inventarizācijas datums.

From: https://wiki.directo.ee/ - **Directo Help** 

Permanent link: https://wiki.directo.ee/lv/asset\_inventory?rev=1712043437

Last update: 2024/04/02 10:37